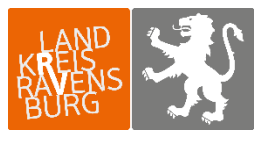

Veterinär- und Verbraucherschutzamt

# Anleitung zur Eingabe des Tierbestandes und der Bestandsveränderungen

Jeweils zum Ende eines Halbjahres (von 01.07 bis 14.07 für das erste Halbjahr und von 01.01 bis 15.01 für das zweite Halbjahr) müssen zur Berechnung der betrieblichen Therapiehäufigkeit der Tierbestand und die Tierbestandsveränderungen im vergangenen Halbjahr gemeldet werden. Bitte melden Sie sich hierzu in der HIT-Datenbank an. Über das Auswahlmenü links oben gelangen Sie auf die Tierarzneimitteldatenbank (TAM-Datenbank).

| Tierarzneimittel/Antibiotika-Datenbank - Meldungen und Abfragen                                                                                                   |                                                                                   |
|----------------------------------------------------------------------------------------------------|-----------------------------------------------------------------------------------|
| Auswahlmenü Tierarzneimittel / Antibiotika (TAM)                                                                                                    | Sie hier                                                                          |
| Schweinedatenbank - Meldungen und Abfragen                                                                                                    |                                                                                   |
| <ul> <li>Eingabe <u>Tierbewegungen</u> (Zugang) / <u>Tabelleneingabe</u><br/>(hier nicht Eingabe der Bestandsanderungen für die Antibiolika-Datenbank)</li> </ul> | Meldungsübersicht über Bewegungen von Schweinen                                   |
| ? Abgang und gewerbliche Schlachtung sind nicht vom Abgeber, sonder nur vom Übernehmer zu mel                                                                     | den 🔍 Details zur Meldepflicht nach Vieh-Verkehrs-Verordnung siehe Informationen. |
| Geburt, Hausschlachtung und Verendung sind nach VVVO nicht zu melden                                                                                              |                                                                                   |
| <ul> <li>Eingabe <u>Stichtagsbestand</u><br/>(hier nicht Eingabe der Bestandsmeldung für die Antibiotika-Datenbank)</li> </ul>                                    | Meldungsübersicht über Stichtagsbestandmeldungen                                  |
|                                                                                                    | Rohdaten, Statistik zu Bewegungen und -meldungen                                  |
| Meldeprotokoll von Heute                                                                                                    | Anzeige von <u>Betriebsdaten</u> oder <u>Erweiterte Übersicht</u>                 |
| Massenmeldungen per Datei                                                                                                    | Meldungsübersicht zugeteilte Bestands-OM-Serien                                   |
|                                                                                                    | Allgemeine Funktionen zur Tiergesundheit                                          |

Es gibt mehrere Auswahlmöglichkeiten zur Eingabe von Tierbestand und Bestandsveränderungen (§ 55 Absatz 2 Tierarzneimittelgesetz (TAMG)). In dieser Anleitung werden die "Übernahme des Tierbestandes und der Bestandsveränderungen aus der VVVO" und die händische Eingabe zu Tierbestand und Bestandsveränderungen, die für alle Nutzungsarten genutzt werden kann, vorgestellt.

## 1. <u>Übernahme Tierbestand/- veränderungen aus VVVO-Meldungen für Rinder/Schweine</u>

(erstellt mit freundlicher Unterstützung des Landwirtschaftsamtes Ravensburg)

Mit Klick auf **"Vorschlag/Übernahme Tierbestand / -veränderungen aus VVVO-Meldungen für Rinder bzw. Schweine"** gelangen Sie in die unten gezeigte Ansicht.

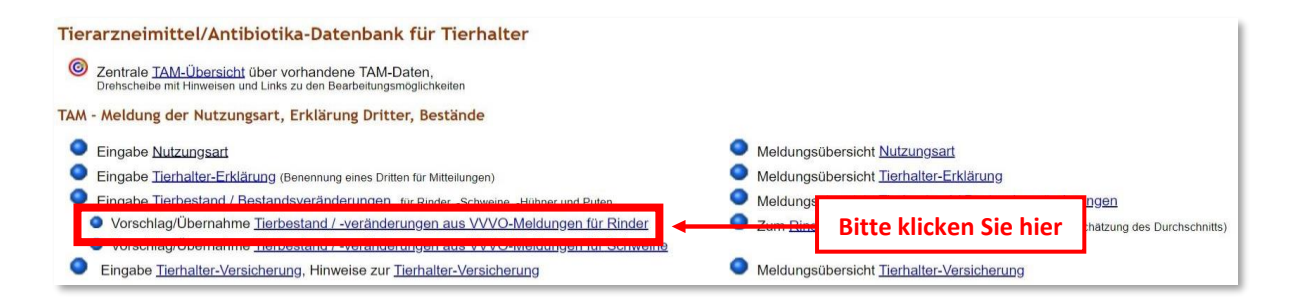

Bitte wählen Sie nun zuerst das entsprechende **Halbjahr** aus, für das die Meldung zu Tierbestand oder Bestandsveränderung erfolgen soll. Darunter haben Sie die Möglichkeit, eine Ihren aktuellen **Betriebstyp gemäß ihrer gemeldeten Nutzungsarten (bitte die Untergrenzen beachten** z.B. bei zugegangenen Kälbern <u>Zukauf von mind. 25 Tieren</u>) auszuwählen. Danach auf "Anzeigen" klicken.

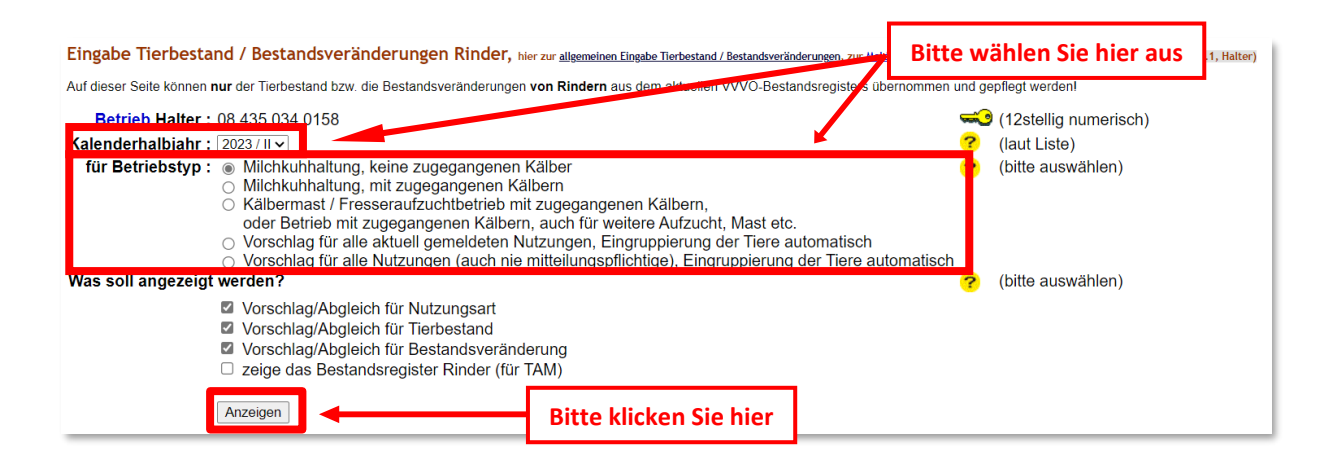

Es erscheint eine Tabelle mit ihren Anfangstierbestand und ihren gemeldeten Tierbewegungen. Bitte nachprüfen und anschließend am Ende der Seite auf **"Ändern / Speichern"** klicken.

| Nutzungsar<br>Milchkuhha                     | t für Betrieb<br>Itung, keine :                          | 08 4<br>zuge        | 436<br>egangenen Käl            | una<br>ber | d Kalenderhalbjahr 2024 / I                               |
|----------------------------------------------|----------------------------------------------------------|---------------------|---------------------------------|------------|-----------------------------------------------------------|
|                                              | Nutzungsa<br>Milchküh                                    | ert<br>e            | 1/*                             | 1          |                                                           |
| Angabe ist e<br>als "mitteilui<br>01.01.2024 | erforderlich und<br>ngspflichtig" vor<br>0 Uhr bis 30.06 | bere<br>han<br>.202 | eits<br>den für<br>24 24 Uhr    |            |                                                           |
| Aktion ausw                                  | ählen:                                                   |                     |                                 |            |                                                           |
| Nutzun                                       | gsart Ang                                                | abe                 | n zum Bestand                   |            |                                                           |
| bleibt ur                                    | nverändert wie                                           | unte                | n angegeben                     |            |                                                           |
|                                              | oper                                                     |                     |                                 |            |                                                           |
| Zum Andern berei                             | ts vorhandener Nutzu                                     | ngsart              | ten bitte <u>diese Seite</u> ve | wend       | len.                                                      |
| Tierbestand<br>Milchkuhha                    | dserfassung R<br>Itung, keine :                          | inde<br>zuge        | er für Betrieb<br>egangenen Käl | 08<br>ber  | 436 und Kalenderhalbjahr 2024 / I                         |
|                                              | Anzahl<br>Milchkühe                                      |                     |                                 |            |                                                           |
| Stichtag                                     | Soll                                                     | lst                 |                                 |            |                                                           |
| 01.01.2024                                   | 44                                                       | 46                  |                                 |            |                                                           |
| Tierbestand<br>Milchkuhha                    | dsveränderun<br>Iltung, keine :                          | g Ri<br>zuge        | nder für Betri<br>egangenen Käl | eb<br>ber  | 08 436 und Kalenderhalbjahr 2024 / I                      |
|                                              | Anza                                                     | hl N                | lilchkühe                       |            |                                                           |
|                                              | Bestandszug                                              | ang                 | Bestandsabga                    | ing        |                                                           |
| Datum                                        | Soll                                                     | Ist                 | Soll                            | lst        |                                                           |
| 31.03.2024                                   | 1                                                        | -                   |                                 | -          |                                                           |
| 14.05.2024                                   | 3                                                        | -                   |                                 | -          |                                                           |
| 12.06.2024                                   | 4                                                        | -                   |                                 | -          |                                                           |
| 24.06.2024                                   |                                                          | -                   | 1                               | -          |                                                           |
| Meldedatum                                   |                                                          |                     | <b>?</b> (TT.                   | мм         | -<br>JJJJ, pur für TAM Regional, bzw. Venvaltungsstellen) |
| Ändern / Spei                                | chern                                                    |                     |                                 |            | Bitte klicken Sie hier                                    |

## ACHTUNG:

Hat bei Ihnen im 1. HJ 2024 ein Tier das erste Mal gekalbt und es war eine Totgeburt, wird diese wie gewohnt nicht in HIT erfasst. Solch einen Zugang zur Nutzungsart Milchkuh müssen sie nach Variante 2: "Händische Eingabe zu Tierbestand und Bestandsveränderungen" melden (siehe unten).

## 2. Händische Eingabe zu Tierbestand und Bestandsveränderungen

Mit Klick auf **"Eingabe Tierbestand / Bestandsveränderung, für Rinder. -Schweine, -Hühner und Puten"** gelangen Sie in die unten gezeigte Ansicht.

Bitte wählen Sie nun zuerst das entsprechende **Halbjahr** aus, für das die Meldung zu Tierbestand oder Bestandsveränderung erfolgen soll. Darunter haben Sie die Möglichkeit, eine Ihrer aktuell gemeldeten **Nutzungsarten** auszuwählen.

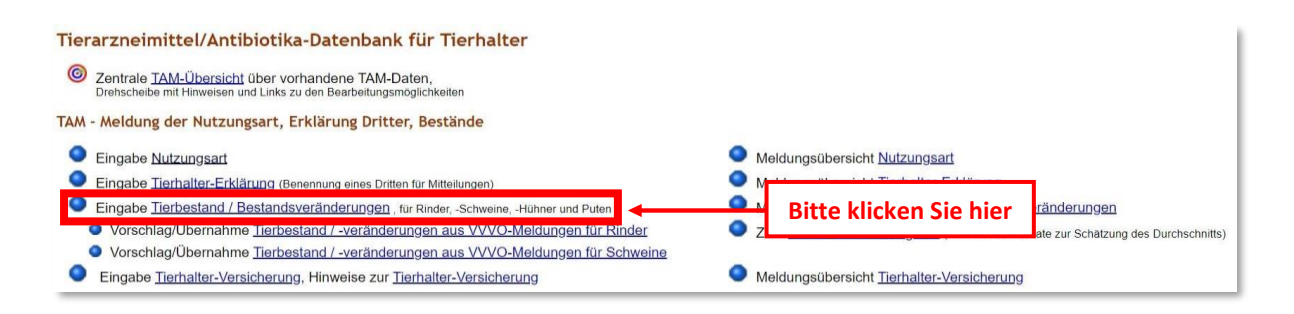

Im Beispiel wählen wir die Nutzungsart "14 - Milchkühe" aus. Nach einem Klick auf **"Anzeigen"** öffnet sich darunter folgende Eingabemaske.

| Elingabe Tierbestand / Bestandsveranderungen, <sub>hier spezie</sub><br><u>Betrich</u> Holter + 00 000 000 0021<br>Kalenderhalbjahr : [2023/1 v]                                                                                                    | If Binderhalter / Schweinehalter, zur Massenmeidungen per Datel, zur Meldungsübersicht, zur @Zentralen TAM-Übersicht (zur Info: Grp.1, Halter)         Image: State of the state of the state of th |
|----------------------------------------------------------------------------------------------------|----------------------------------------------------------------------------------------------------|
| Nutzungsart :       -         Es gibt 1 Hinweis:       30 - Saugferkel         Bitte wählen Sie Kale       31 - Ferkel bis 30 kg         Zum Anfang der Se       - Ferkel bis 30 kg & Ma.Schw.ab 30 kg         51 - Mast-Hühner       51 - Mast-Hühner | n die Auswahl leer für Gesamtüberblick und drücken dann 'Anzeigen'.                                                                                                    |

| Betrieb Halter : 09<br>Kalenderhalbjahr : 20<br>Nutzungsart : 14<br>Ar<br>Es gibt 3 Hinweise:                        | 000 000 0031<br>23/1<br>Milchkühe<br>zeigen                            | -[                                 | ्र<br>?<br>Sitte klicken Sie             | (12stelli<br>(laut Lis<br><u>(laut Lis</u><br>hier | g numerisch<br>te)<br>te)<br>Leerzeilen z | )<br>zur Eingabe)            |                        |
|----------------------------------------------------------------------------------------------------|------------------------------------------------------------------------|------------------------------------|------------------------------------------|----------------------------------------------------|-------------------------------------------|------------------------------|------------------------|
| Keine gemeldete Tierbe<br>Keine gemeldete Tierbe<br>Um zu melden oder änd                                            | standserfassung<br>standsveränderu<br>ern, in den Zeiler<br>Stornieren | gefunden<br>ng gefund<br>n 'Datum' | l.<br>Ien.<br>und 'Anzahl' einge         | ben ode                                            | r korrigieren                             | und 'Ändern / Sp             | eichern' drücken!      |
| Tierbestandserfassun<br>Beginn =)<br>Kalenderhalbjahr                                                                | g für Betrieb 0<br>Anzahl (2)<br>Milchkühe                             | 9 000 00<br>Auswahl<br>zum Storno  | Bitte tragen<br>Anzahl an T              | L Milch<br>Sie hi<br>ieren d                       | kiibe<br>ier die en<br>lieser Nut;        | tsprechende<br>zungsart am   |                        |
| 01.01.2023(00:00 Uhr)<br>1) gleichbedeutend mit 31.12.202<br>2) zum Storno Anzahl Tiere leere<br>Tierbestandsverände | 2 24:00 Uhr<br>n und speichern<br>rung für Betrie                      | b 09 000                           | Antang diese                             | s Halb                                             | jahres ein<br>ilchkühe                    |                              |                        |
| Doppeltes Datum : ○<br>○                                                                                             | Werte addieren,<br>Werte überschre                                     | bei gleich<br>iben, nur            | em Datum und gle<br>der jeweils letzte V | icher Be<br>Vert soll                              | wegungsart<br>zählen                      | in dieser Nutzung            | gsart <mark>?</mark>   |
| Datum der<br><u>Bestandsveränderur</u>                                                                               | 9 Bestandsz                                                            | zahl Milcl<br>ugang 🛛 I            | hkühe <u>*3)</u><br>Bestandsabgang       | Saldo                                              | Auswahl<br>zum Storno                     | n                            |                        |
|                                                                                                    | · ·                                                                    |                                    |                                          |                                                    |                                           | Bitte tragen<br>entsprechen  | Sie hier die<br>den    |
|                                                                                                    |                                                                        |                                    |                                          |                                                    |                                           | Bestandsvera<br>(Zu/Abgänge  | inderungen<br>) dieser |
|                                                                                                    |                                                                        |                                    |                                          |                                                    |                                           | Nutzungsart<br>dieses Halbja | im Laufe<br>hres ein   |

Wenn die Daten zum Tierbestand und den Bestandsveränderungen eingetragen sind, klicken Sie zum Speichern bitte auf **"Ändern / Speichern".** 

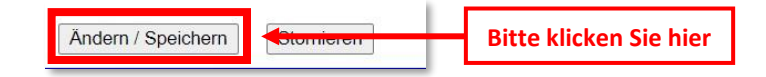

### HINWEIS ZUM EINGABEBEREICH "DOPPELTES DATUM":

Die Auswahl des Punktes **"Werte addieren, bei gleichem Datum und gleicher Bewegungsart in dieser Nutzungsart"** bietet die Möglichkeit, zwei oder mehr Eintragungen mit gleichem Datum und gleicher Bewegungsart (Bestandszugang oder Bestandsabgang) zu tätigen. Bei Auswahl des Punktes **"Werte überschreiben, nur der jeweils letzte Wert soll zählen"** werden die Tierzahlen der bereits vorliegenden Mitteilung durch die neuen Werte überschrieben. Sobald zwei oder mehr Tierbewegungen mit demselben Datum gemeldet werden, muss hier zwangsläufig eine Auswahl getroffen werden, um die Daten abspeichern zu können! Am Ende der Seite erscheint eine Tabelle. Die Zahl in der Zeile **"Hochrechnung"** gibt nach Ablauf eines Erfassungshalbjahres und Eingabe aller erfolgten Tierbewegungen die durchschnittlich in diesem Erfassungshalbjahr gehaltene Tierzahl wieder (Anmerkung: Die Zahl in der Zeile **"Durchschnitt"** gibt lediglich den Durchschnittsbestand von Beginn des Halbjahres bis zur letzten Änderung der Tierbewegungen in der HIT-Datenbank an und nicht den Durchschnittsbestand über das gesamte Halbjahr).

| Aniangspestand                 | 300        |  |
|--------------------------------|------------|--|
| aktueller Saldo <sup>1)</sup>  | 330        |  |
| H <mark>al</mark> bjahr Beginn | 01.01.2023 |  |
| letzte Änderung                | 10.01.2023 |  |
| Tage                           | 10         |  |
| Durchschnitt                   | 303,000    |  |
| Halbjahr Ende                  | 30.06.2023 |  |
| Tage                           | 181        |  |
| 2)                             | 328 508    |  |